## COMTREND

## **Quick Install Guide**

MD21 | Outdoor Mini Dome IP Camera

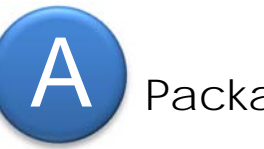

## Package Contents

- 1. Network Camera
- 2. Tools package (Screw Kit)
- 3. CD (Software, Manual,...etc.
- 4. Quick Installation Guide

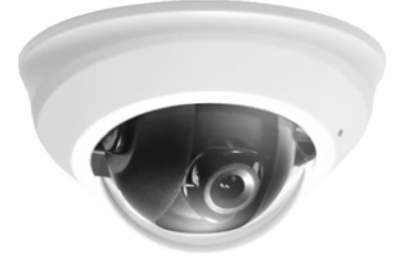

B Installation

1. Push the housing release tab and remove the cover.

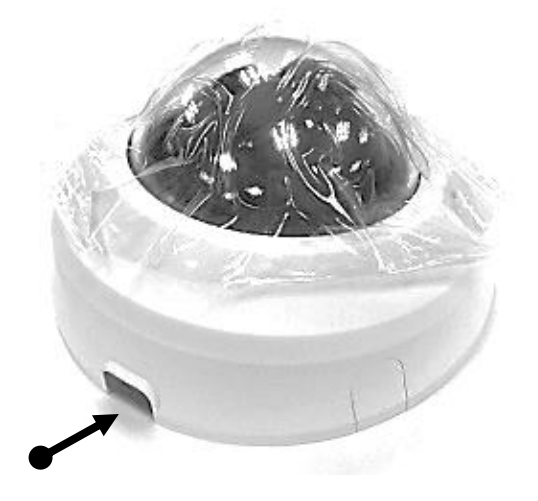

2. Fix the camera on the wall or ceiling with supplied screws, and twist viewing angle as necessary.

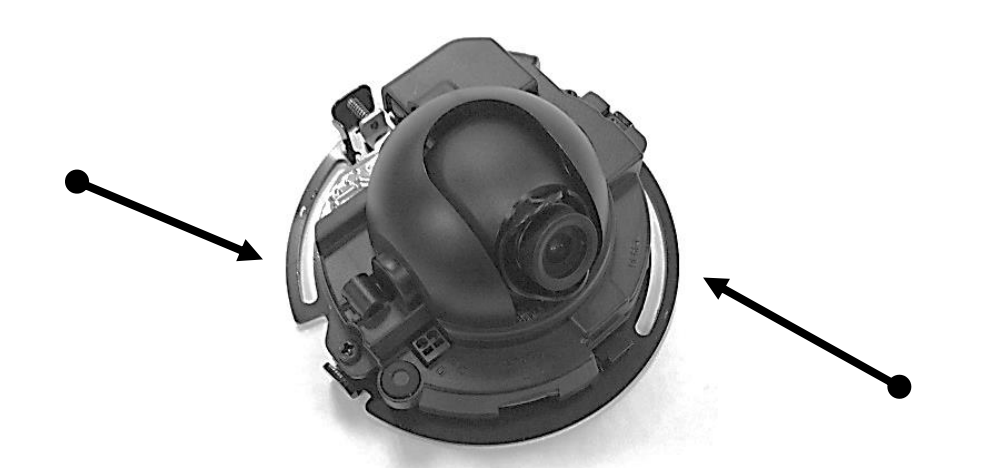

3. Adjust the tilt angle and focus as you desire.

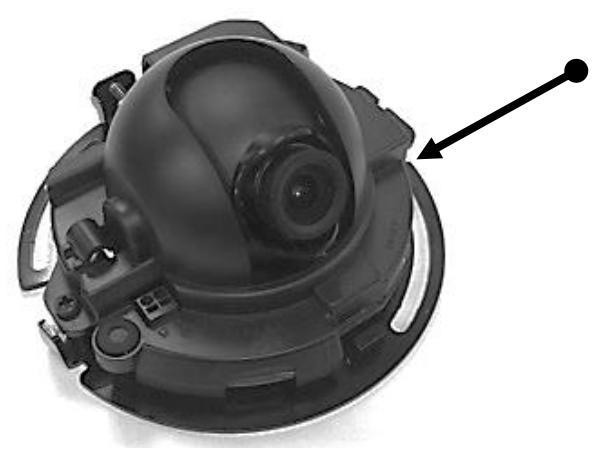

4. Connect this camera to your network via a PoE Switch or PoE Injector. Ensure the connection is stable. \* This camera requires PoE power.

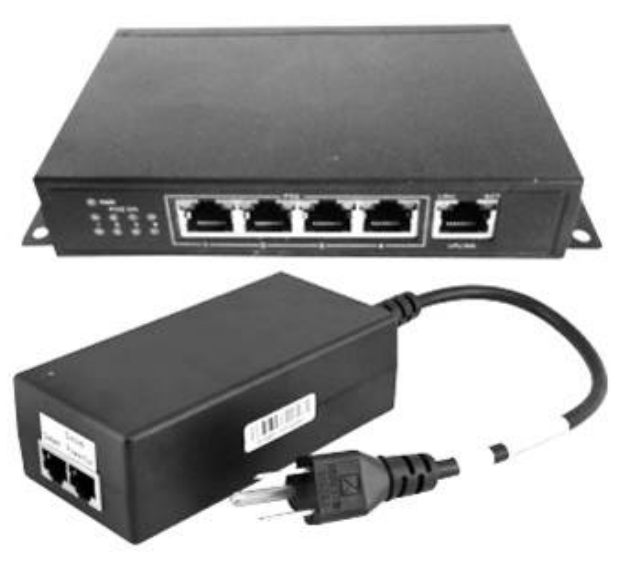

5. Connect the network cable to the network camera.

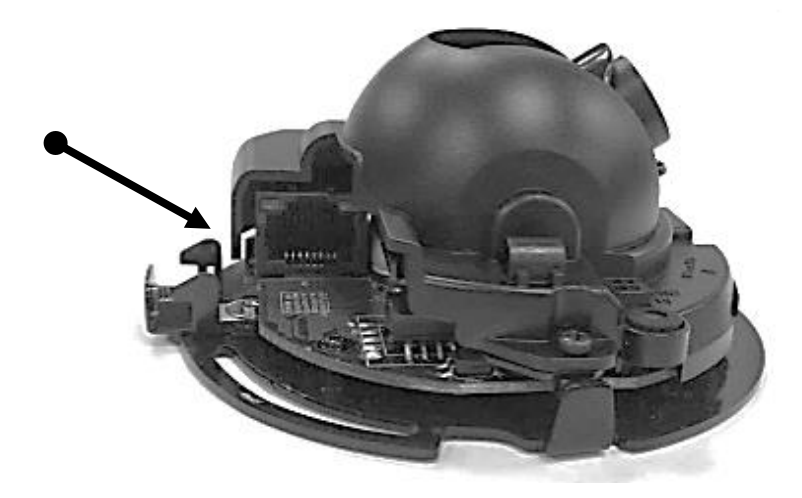

6. Re-mount the cover.

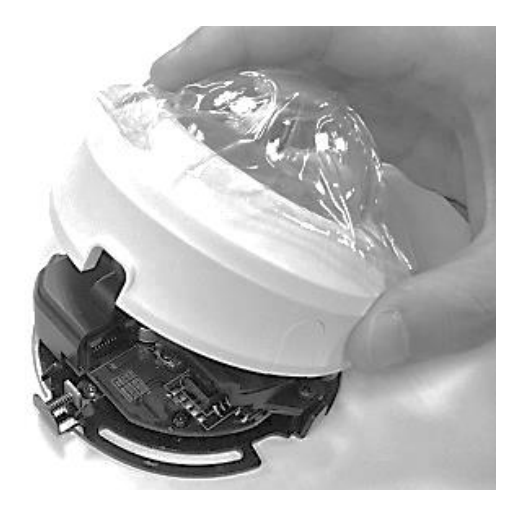

7. Make sure to keep the network camera cover closed and the network cable fed out the desired path.

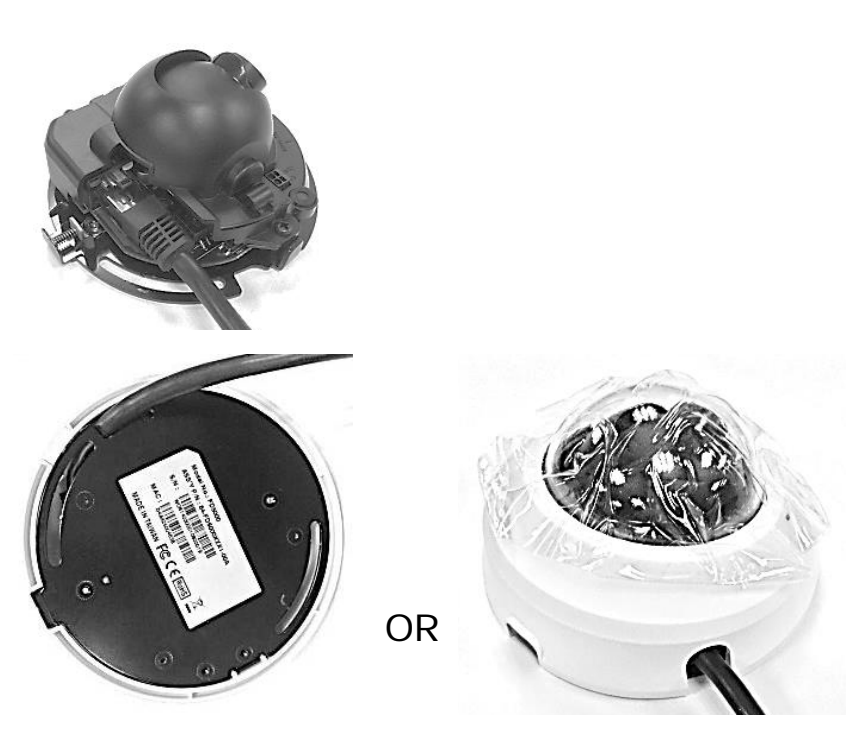

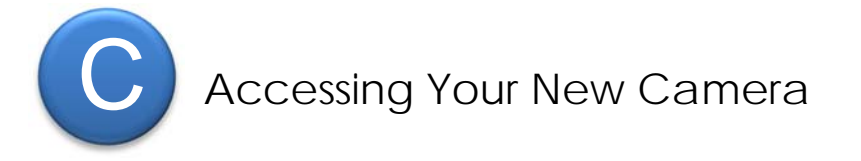

You can access your network camera by its web interface via web browser. Use the utility named 'IPFinder.exe' from the CD to find the IP address of the camera.

\* The new network camera's default IP address setting is DHCP mode.

\* The new network camera's default IP address: 192.168.1.99 if no IP address is provided.

1. Open 'IPFinder.exe' and press the 'Discover' button to search for all cameras within your local network. Press the 'Link' button to connect to a camera's web interface.

\*Make sure all cameras are powered on and connect to local network.

| lodel Name | Host Name | IP Address    | Port | MAC Address       |  |
|------------|-----------|---------------|------|-------------------|--|
| MD-21      | MD-21     | 192.168.0.101 | 80   | D4:A4:25:00:48:AF |  |
|            |           |               |      |                   |  |
|            |           |               |      |                   |  |
|            |           |               |      |                   |  |
|            |           |               |      |                   |  |
|            |           |               |      |                   |  |
|            |           |               |      |                   |  |
|            |           |               |      |                   |  |
|            |           |               |      |                   |  |
|            |           |               |      |                   |  |
|            |           |               |      |                   |  |
|            |           |               |      |                   |  |
|            |           |               |      |                   |  |

2. If you need to change the camera's IP address, click 'Change IP' button on your selected camera to change the camera's IP address.

|  | 100 March 100 March 100 Ma |  | 1 |  |
|--|----------------------------------------------------------------------------------------------------|--|---|--|
|--|----------------------------------------------------------------------------------------------------|--|---|--|

3. Connect to the camera's web interface and install ActiveX plugin. The user login screen will appear when connection is established.

| Windows Security                                                                                                    |
|----------------------------------------------------------------------------------------------------|
| The server 192.168.0.101 is asking for your user name and password. The server reports that it is from MD-21.                                                                                                    |
| Warning: Your user name and password will be sent using basic<br>authentication on a connection that isn't secure.                                                                                                    |
| admin    Image: state state |
| OK Cancel                                                                                                    |

\*The default Username and Password are both "admin."

| 🖉 3 Megapixe IP Camera - Windows Internet Explorer |                                                                                                    |     |
|----------------------------------------------------|----------------------------------------------------------------------------------------------------|-----|
|                                                    | ✓ Markov + Arrow + Arrow + | • م |

4. When accessing your camera, click on the indication bar of "Install This Add-on for All Users on This Computer..." to install the ActiveX plugin. Then, click 'Allow' to install ActiveX plugin.

| OO - E            | http://192.168.94.101/de | fault_ie.htm                                 | ▼ 🗟 😽 🗙 🔡 Google  | کر                   |
|-------------------|--------------------------|----------------------------------------------|-------------------|----------------------|
| 😭 Favorites 🛛 🚽   | 😂 🚺 Suggested Sites (2   | 2) 🔹 🔊 Web Slice Gallery 👻 🚺 Suggested Sites |                   |                      |
| Ga 2 Maganivels 1 | D Camera                 |                                              | 🗛 🛪 🖾 🛪 🖂 🖨 🔻 Pag | e - Safety - Tools - |

\* Recommend using IE 9.x or later browsers.

| This website wants to install the following add-on: 'SStreamVideo.cab' from 'COMTREND CORPORATION'. | <u>W</u> hat's the risk? | Install × |
|----------------------------------------------------------------------------------------------------|--------------------------|-----------|
|                                                                                                    |                          |           |

5. If your PC shows the message 'Windows Firewall has blocked some features of this program', please click 'Allow access', or the camera may not be function properly.

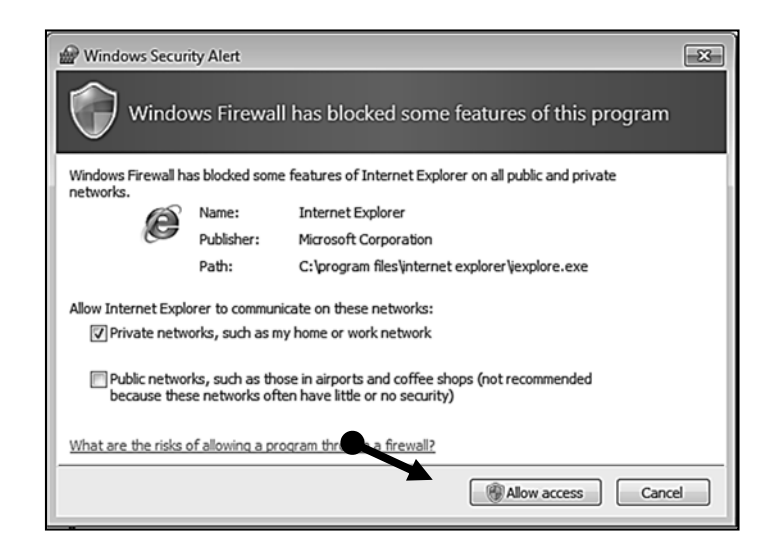

6. When you're installing the IE plugin, you may also be prompted that if you want to allow changes to be made to your computer. Click 'Yes' to allow changes.

7. After installation of ActiveX plugin, you should be able to see the video stream from the camera.
\* For more advanced configuration features, refer to the User Manual on the included CD.

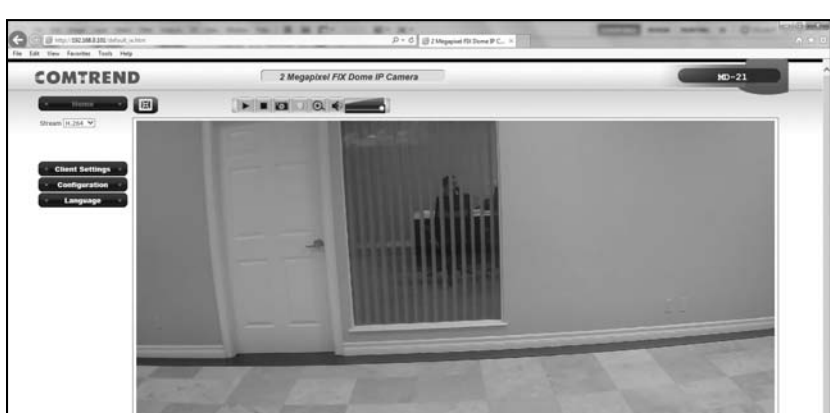

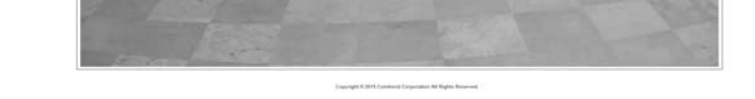

## Your device is now connected!

NOTE: For instructions on advanced features, FAQ, etc., please visit our online Product Webpage:

http://us.comtrend.com/products/public/product/home-networking/MD21.html

For more information:Facebook: https://facebook.com/ComtrendWebsite: http://us.comtrend.com/Website: http://us.comtrend.com/Support: Visit our website or call 1-877-COMTREND (1-877-266-8736)